## **Student Self Service: Direct Deposit**

### How to set up your Direct Deposit information online:

- 1. Go to MyOntarioTech and click on Current Students
- 2. Click on Direct Deposit Information located under Personal Information
- 3. Sign in using your student number and network password.
- 4. Click Add New to add your direct deposit information
- 5. In the Add Accounts Payable Deposit popup, Enter your banking information
  - a. **Bank Routing Number:** The first three digits of a valid institution number followed by a valid transit number
  - b. Account Number: Enter a valid account number
  - c. Bank Name: This field is auto populated
  - d. Account Type: Choose from the drop-down list
- 6. Check the authorization textbox and click Save New Deposit.
- 7. The information you entered is saved as **Prenote** status.
- 8. An email will be sent to your ontariotechu.net email address notifying you to submit the backup document to <u>deposits@ontariotechu.ca</u> for verification. (i.e. a copy of a void cheque or a Direct Deposit Authorization form from the bank)
- 9. Once the backup is verified, the status of the banking information will change to Active. You will be informed when the banking is verified.

**Note:** This functionality is not currently available to student who is also an employee of the university. Please contact <u>payroll@ontariotechu.ca</u> to have your Direct Deposit information added/updated if you are an employee.

### How to update your Direct Deposit Information online:

To update, you need to delete the existing account and add a new one. To delete the existing Direct Deposit information:

- 1. On the Account Payable Deposit window, check the banking information you wish to delete and click Delete
- 2. A yellow message will be displayed on the top right corner confirming if you want to delete the deposit information. Click Delete to remove the account

Note: You will only be able to delete Direct Deposit information when the status reads Active, if the status is Prenote, email <u>deposits@ontariotechu.ca</u> and attach the backup document for the information to be updated.

# Student Self Service: Direct Deposit

### How to set up your Direct Deposit information online:

| Ste | 2D2                                                                                                    | Page View                                                                                                    |
|-----|----------------------------------------------------------------------------------------------------|----------------------------------------------------------------------------------------------------|
| 1.  | Go to <u>MyOntarioTech</u> and click on<br>Current Students                                                                                                    | Current students       Applicant Portal         Access your pertonnil information; register for<br>courses, weryour perpendit opticers, tax forms and<br>none.       Current students       Current students         Access your pertonnil information; register for<br>courses, weryour perpendit opticers, tax forms and<br>none.       Current students       Faculty         Access your pertonnil information; register for<br>none.       Current students       Current students       Faculty         Access student academic transactions, registeration hadron; and student hodes       Current students       Faculty       Current students |
| 2.  | Click on Direct Deposit Information                                                                                                    | Personal information Didate my personal information Name/gender change form Social Insurance Number collection Didated deposit information                                                                                                    |
| 3.  | Sign in using your student number and network password.                                                                                                    | <image/> <image/> <image/>                                                                                                    |
| 4.  | Click Add New to add your direct deposit information                                                                                                    | Delete     Add New                                                                                                    |
| 5.  | <ul> <li>In the Add Accounts Payable Deposit<br/>popup, Enter your banking information</li> <li>a. Bank Routing Number: The first<br/>three digits of a valid institution<br/>number followed by a valid transit<br/>number</li> <li>b. Account Number: Enter a valid<br/>account number</li> <li>c. Bank Name: This field is auto<br/>populated</li> <li>d. Account Type: Choose from the</li> </ul> | Add Accounts Payable Deposit       X         Bank Routing Number          • Account Number          Bank Routing Number          Account Number          Bank Routing Number          Account Number          Bank Name          Account Type          By checking this box, I authorize the institution to initiate direct credits or debits on my behalf          CANCEL          SAVE NEW DEPOSIT                                                                                                    |
| 6.  | Check the authorization textbox and<br>click Save New Deposit.<br>Note: This button is not available until the<br>disclaimer checkbox is checked                                                                                                    | CANCEL SAVE NEW DEPOSIT                                                                                                    |
| 7.  | The information you entered is saved as<br><b>Prenote</b> status<br><i>Note: You cannot add more than one Accounts</i><br><i>Payable Deposit</i>                                                                                                    | Status Prenote                                                                                                    |

| 8. | An email will be sent to your<br>ontariotechu.net email address notifying<br>you to submit the backup document to<br><u>deposits@ontariotechu.ca</u> for<br>verification. | <ul> <li>Acceptable Backup documents:</li> <li>Direct Deposit Authorization form from the bank</li> <li>Void cheque</li> </ul> |
|----|----------------------------------------------------------------------------------------------------|----------------------------------------------------------------------------------------------------|
| 9. | Once the backup is verified, the status<br>of the banking information will change<br>to Active. You will be informed when the<br>banking is verified                      | Status Active                                                                                                    |

**Note:** This functionality is not currently available to student who is also an employee of the university. Please contact <u>payroll@ontariotechu.ca</u> to have your Direct Deposit information added/updated if you are an employee.

#### How to update your Direct Deposit Information online:

To update, a student needs to delete the existing account and add a new one. To delete the existing Direct Deposit information;

**Note:** You will only be able to delete Direct Deposit information when the status reads Active, if the status is Prenote, email deposits@ontariotechu.ca and attach the backup document for the information to be updated.

| Steps                                                                                                    | Page View                                                         |
|----------------------------------------------------------------------------------------------------|-------------------------------------------------------------------|
| <ol> <li>On the Account Payable Deposit<br/>window, check the banking information<br/>you wish to delete and click Delete</li> </ol>                                |                                                                   |
| 2. A yellow message will be displayed on<br>the top right corner confirming if you<br>want to delete the deposit information.<br>Click Delete to remove the account | Are you sure you want to delete this Accounts<br>Payable deposit? |